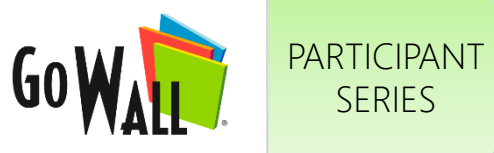

## How to Change the Note Display & Sort Notes

Go to My Walls & select 'JOIN'.

SERIES

To change the way notes are displayed, select the 'DISPLAY' icon to open the drop down menu.

## CHANGE NOTE DISPLAY

Select your desired display:

- Card display (default) •
- List display
- Condensed display •

Notes will appear on the Note Wall based upon your selected display.

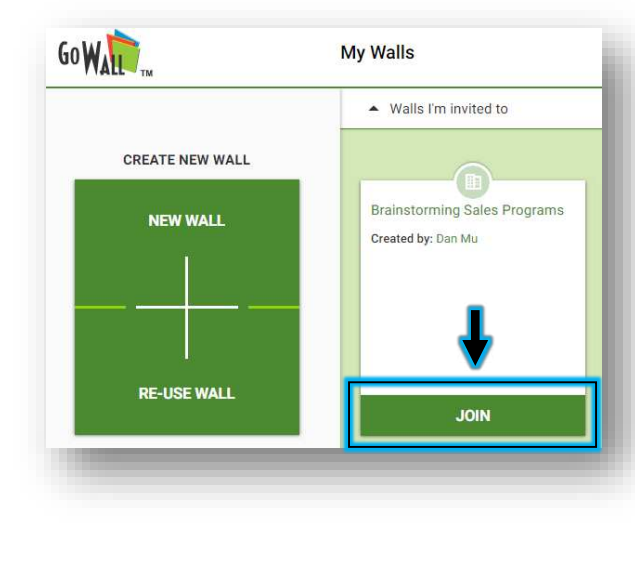

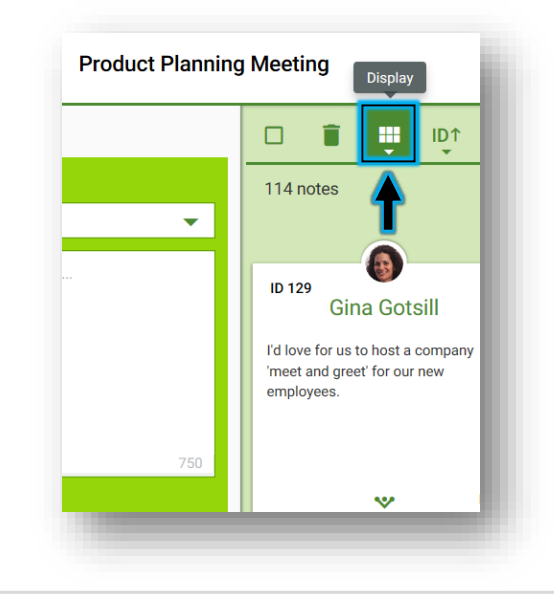

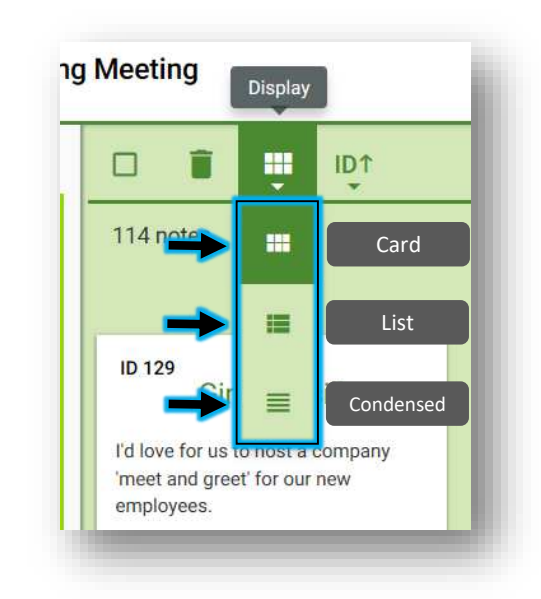

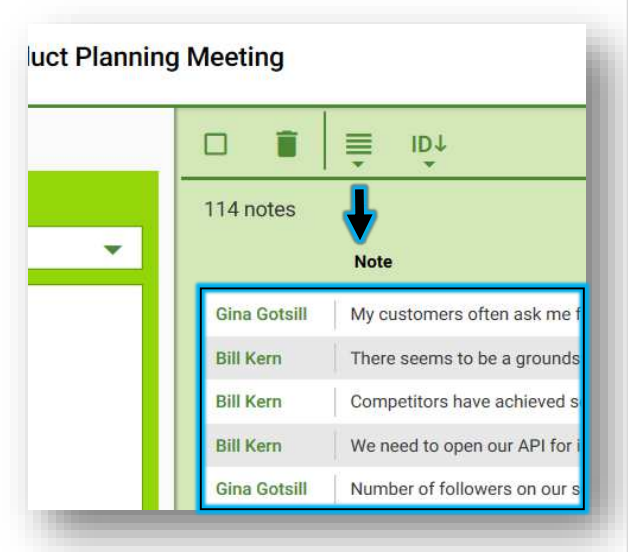

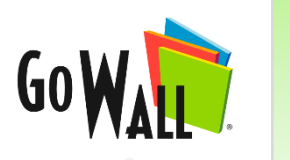

SERIES

## PARTICIPANT How to Change the Note Display & Sort Notes (cont'd)

| NOTE SORT ORDER                                                                                                    |                                                                                                    |                                                                                                    |                                                                                                    |
|----------------------------------------------------------------------------------------------------|----------------------------------------------------------------------------------------------------|----------------------------------------------------------------------------------------------------|----------------------------------------------------------------------------------------------------|
| To change how notes are<br>sorted, select the 'NOTE<br>SORT ODER' icon.                                                                                                    | Then select your desired<br>note sort order from the<br>drop down menu.                                                                                                    | You can sort by:<br>Newest notes first (default)<br>Oldest notes first<br>Most Likes first<br>Fewest Likes first | The icon that represents<br>your currently selected note<br>sort order is displayed<br>under 'Note Sort order'.                                                                                                    |
| Product Planning Meeting<br>Image: Construction   Image: Construction   Image: Construction   Image: Construction   Top   Top   Top   Top   Top   Top   Top   Top   Top   Top   Top | In the second second secon | ID↑ Newest notes first<br>ID↓ Oldest notes first<br>▲↑ Most Likes first<br>↓↓ Fewest Likes first                 | Product Planning Meeting<br>Net sort order<br>14 notes<br>14 notes<br>14 notes<br>14 notes<br>14 notes<br>14 notes<br>16 4<br>Randall Washington<br>This is common practice across the<br>industry so 1 think we should be<br>doing it too.<br>750 |